日本心理学会大会参加・発表申込マニュアル2

## 参加登録・参加費支払い・領収書発行

発表申込ならびに参加申込は、Web システム(Confit)で受け付けます。

マニュアル1で示した手続きに従って, Confit アカウントならびに大会アカウント情報 の登録を完了してください。その後,以下の手続きに従って,参加登録を行ってください。

## く参加登録>

1. 大会 HP より, Confit にアクセスしてください。 https://psych.confit.atlas.jp/ja

2. Confit にログインし、ダッシュボードから本大会の【各手続きの申込・訂正はこちら】 ボタンをクリックし、本大会登録サイトのトップページへ移動してください。

| Geonfit            | 倄 ダッシュボー | 😤 💄 psych.smoosytest+                                                                                                    | ⊦09@gmail.com ▼ | 📒 利用ガイド | 🌐 English | 🕞 ログ |
|--------------------|----------|----------------------------------------------------------------------------------------------------|-----------------|---------|-----------|------|
| <ul><li></li></ul> | 0        |                                                                                                    |                 |         |           |      |
| 会期終了               | 0        | 公益社団法人日本心理字会<br><sup>6月822344</sup>                                                                                              |                 |         |           |      |
|                    | E<br>±   | 日本心理学会第85回大会<br><sup>会期: 2021年9月1日(水)~9月8日(水)</sup>                                                                              |                 |         |           |      |
|                    |          | <ul> <li>登録日程・登録状況</li> <li>下記ボタンからアカウント登録に進んでください。</li> <li>アカウント情報登録が完了している場合は、各種登録へ進めます。</li> <li>各手続きの申込・訂正はこちら ピ</li> </ul> |                 |         |           |      |
|                    |          |                                                                                                    |                 |         |           |      |
|                    |          | 净落                                                                                                    | 容益加限            |         |           |      |

3. 「参加登録」メニューより、同意事項を確認の上「同意する」をチェックして、【参加 登録】ボタンをクリックしてください。

<参加費支払い>

大会参加費・支払方法を選択して、【この内容で登録】ボタンをクリックしてください。
 大会参加費の区分は、アカウント情報として登録いただいた情報を元に表示されます(選択不可能な区分はグレー表示されます)。

支払方法は、クレジットカード・コンビニ決済・銀行振込から選ぶことができます。 なお、名誉会員・終身会員の方の支払方法は、「名誉会員・終身会員の方はこちらをご選択 ください。」と書かれている選択肢を選択ください。

※参加費等に関する詳細は、本大会ホームページをご覧ください。

| 参加            | 2<br>参加登録完了                                                                                                    |                  |
|---------------|----------------------------------------------------------------------------------------------------|------------------|
| ≥加            | ]登録選択                                                                                                    |                  |
| thn ä         | æ.                                                                                                    |                  |
| •ЛЦ 3         |                                                                                                    |                  |
| 大会社           | 参加費 ( <del>88)</del>                                                                                             |                  |
|               | 区分/項目                                                                                                    | 金額               |
| 1             | ○ [名誉会員・終身会員] 抄録集あり                                                                                              | 円 0              |
| 2             | <ul> <li>[名誉会員・終身会員] 抄録集なし</li> </ul>                                                                            | 0円               |
| 3             | <ul> <li>[正会員/MOU (一般)] 抄録集あり</li> </ul>                                                                         | 14,000 円         |
| 4             | ○ [正会員/MOU (一般)] 抄録集なし                                                                                           | 10,000 円         |
| 5             | ○ [正会員/MOU (シニア;70歳以上)] 抄録集あり                                                                                    | 10,000 円         |
| 6             | ○ [正会員/MOU (シニア;70歳以上)] 抄録集なし                                                                                    | 6,000 円          |
| 7             | ○ [正会員 (大学院生または学部卒2年以内)] 抄録集あり                                                                                   | 8,000円           |
| 8             | ○ [正会員 (大学院生または学部卒2年以内)] 抄録集なし                                                                                   | 4,000 円          |
| 9             | ○ [臨時会員 (一般)] 抄録集あり                                                                                              | 18,000 円         |
| 10            | ○ [臨時会員 (一般)] 抄録集なし                                                                                              | 14,000 円         |
| 11            | ○ [臨時会員 (シニア;70歳以上)] 抄録集あり                                                                                       | 10,000 円         |
| 12            | ○ [臨時会員 (シニア;70歳以上)] 抄録集なし                                                                                       | 6,000 円          |
| 13            | ○ [臨時会員 (大学院生)] 抄録集あり                                                                                            | 9,000 円          |
| 14            | ○ [臨時会員 (大学院生)] 抄録集なし                                                                                            | 5,000 円          |
| 15            | ○ [臨時会員 (学部生・高校生)] 抄録集あり                                                                                         | 5,000 円          |
| 16            | ○ [臨時会員 (学部生・高校生)] 抄録集なし                                                                                         | 1,000 円          |
|               |                                                                                                    |                  |
| 払フ            | 5法 (89)                                                                                                    |                  |
| 0 1           | レジットカード                                                                                                    |                  |
| 4             |                                                                                                    |                  |
| クレ            | ֊ジットカード決済は、GMOペイメントゲートウェイ社のオンライン決済代行サービスを利                                                                       | 旧しています。          |
| • =           | ンビニ決済                                                                                                    |                  |
|               | • セブンイレブン<br>• ローソン                                                                                              |                  |
| •             | ファミリーマート                                                                                                    |                  |
|               | シミニストップ                                                                                                    |                  |
|               |                                                                                                    |                  |
| 」<br>コン<br>決済 | アビニン説は、GMUペイメントゲートウェイモのオンライン決済に行サービスを利用してい<br>レビニ決済は、日本国内のコンビニのみご利用いただけます。<br>hFJ続きページも日本語のみでのご案内となりますのでご注意ください。 | σ, 9 ο           |
| 〇銀            | 行振込                                                                                                    |                  |
| 銀行<br>行に      | 7振込は、GMOペイメントゲートウェイ社のオンライン決済代行サービスを利用しています<br>こなります。<br>1国内からの入金のみご利用いただけます。                                     | 。振込先はGMOあおぞらネット銀 |
| 日本            | <b>6手続きページも日本語のみでのご案内となりますのでご注意ください。</b>                                                                         |                  |

5. 参加登録が完了しました。続いて参加費を支払います。

【この内容でお支払いに進む】ボタンをクリックすると、オンライン決済ページへ移動し ます。前画面で選択した支払方法に従って、参加費をお支払いください。

- 参加費を支払う前に、【登録内容変更】をクリックすると、大会参加費の区分・ 支払方法を変更することができます(支払後の変更はできません)。
- 参加費支払前であれば、参加登録を取り消すことができます。トップページの 「参加登録」メニューから、参加登録取消を選択してください(支払後の取消は できません)。
- 参加登録を行うと、参加費支払前であっても、トップページから発表申込(「投稿」) することができます(発表申込期間にご注意ください)。 ただし参加費未払いの場合、最終的に発表は取消となります。必ず、大会前に参加 費をお支払いください。

| 1 参加登録選択                                                                                    | 2 参加登録完了       |
|---------------------------------------------------------------------------------------------|----------------|
| 参加登録完了                                                                                      |                |
| <ul> <li>◇ 参加登録を受付ました。</li> <li>参加受付番号: A00009</li> <li>← トップへ</li> <li>ビ 登録内容変更</li> </ul> |                |
| [                                                                                           | この内容でお支払いに進む → |

<u><領収書発行></u>

6. クレジットカードまたは銀行振込によって参加費を支払うと、トップページの「参加登録」メニューから領収書を発行することができます。【領収書ダウンロード】ボタンをクリックして、領収書ダウンロードページへ移動してください。

コンビニ決済によって参加費を支払った場合は、コンビニ支払い時に発行される控えを領収書としてご使用ください。別の形式での領収書発行を希望される場合は、 学会事務局までご連絡ください。

| 参加登録情報     |             |
|------------|-------------|
| !Ξ 登録情報を表示 | 日 領収書ダウンロード |
| 参加受付番号     |             |
| 00009      |             |
| 支払方法       |             |
| フレジットカード   |             |
| 計金額        |             |
| 4,000円     |             |

7. 【クレジットカードまたは銀行振込の方】

領収書ダウンロードページでは、領収書を PDF ファイルでダウンロードします。 宛名を変更する場合は、宛名欄に入力し、【領収書ダウンロード】ボタンをクリックして、 領収書をダウンロードしてください。

注意 領収書ダウンロードは1回限りです。

2回目以降にダウンロードすると、領収書に「再発行」の文字が表示されます。

| 領収書ダウンロ               | <b>-</b> ド                         |                           |                                                                                                    |                                                                               |                                          |
|-----------------------|------------------------------------|---------------------------|----------------------------------------------------------------------------------------------------|-------------------------------------------------------------------------------|------------------------------------------|
| 山田 太郎様<br>下記正に領収いたしまし | 領J<br>た。                           | <b>汉書</b>                 | 発行日 2021年4月28日<br>注文日 2021年4月28日<br>No. A00009                                                                                                    | 領収書ダウンロー<br>領収書はPDFでダウンロ<br>更する場合は、以下のす<br>ロードしてください。<br>宛名 ⊗須<br>▲ 額収書ダウンロード | ド<br>ードできます。 宛名を変<br>ジックスで指定してダウン<br>日太郎 |
| お支払い方法<br>お支払い日<br>会箱 | クレジットカード<br>2021年4月28日<br>14 000 円 | 公益社団法人日本心理学会<br>理事長 坂上 貴之 | 第一つ<br>高<br>日<br>市<br>他<br>で<br>つ<br>高<br>地<br>一<br>酒<br>一<br>酒<br>一<br>酒<br>一<br>酒<br>一<br>酒<br>一<br>酒<br>二<br>酒<br>二<br>酒<br>二<br>酒<br>二<br>二<br>酒<br>二<br>二<br>酒<br>二<br>二<br>酒<br>二<br>二<br>酒<br>二<br>二<br>二<br>二<br>二<br>二<br>二<br>二<br>二<br>二<br>二<br>二<br>二 |                                                                               |                                          |